# ArtiosCAD Designer SETUP GUIDE MIMARI

Thank you for purchasing Mimaki product.

This "Setup Guide" describes the installation instructions, activation procedure of ArtiosCAD DesignerSolution and initial settings.

# First, confirm the following items:

Read the "Please read in the beginning," prior to the installation and make sure the operating environment.

| PC               | Intel® Core 2 Duo 2.4 GHz or more<br>Memory 4GB or more<br>Available memory 5GB(In ArtiosCAD Designer Solution)<br>Available memory 500MB(Required for operation)                             |
|------------------|----------------------------------------------------------------------------------------------------|
| Operation System | Microsoft® Windows®10 Home / Pro / Enterprise 64bit (Recommended)<br>Microsoft® Windows® 8, 8.1 Pro / Enterprise 64bit (Recommended)<br>Windows® 7 Professional / Enterprise / Ultimate 64bit |
| Monitor          | 1024 x 768 Pixel 16bit color or more                                                                                                    |
| Plotter          | Mimaki CFL-605RT, CF2 series,CF22-1225                                                                                                    |

### Installation procedure

If your system is Windows, insert the DVD and the install menu will automatically start. If it does not start automatically,

please start the installer by double-clicking the "Setup.exe" on DVD.

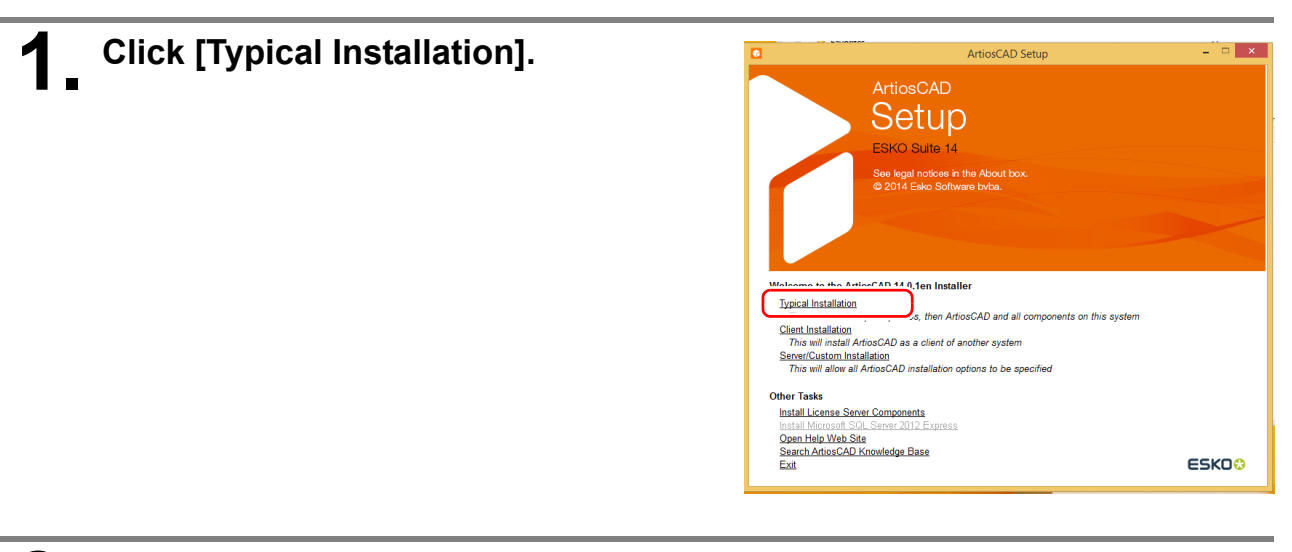

# 2 Installation of SQL server

For a PC which is not installed SQL Server, the set up of SQL Server will begin. It may take some time to set up depending on the PC environment.

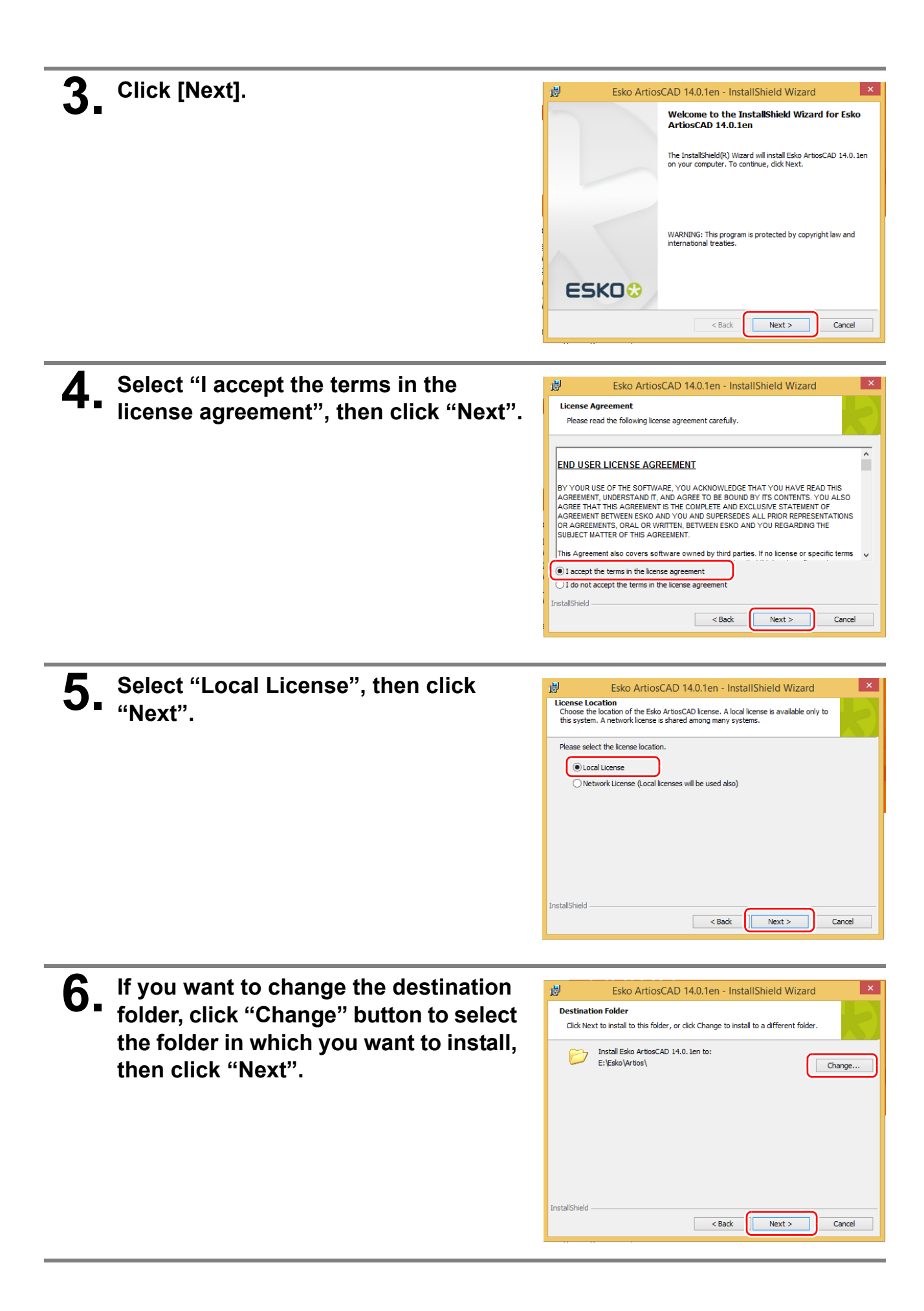

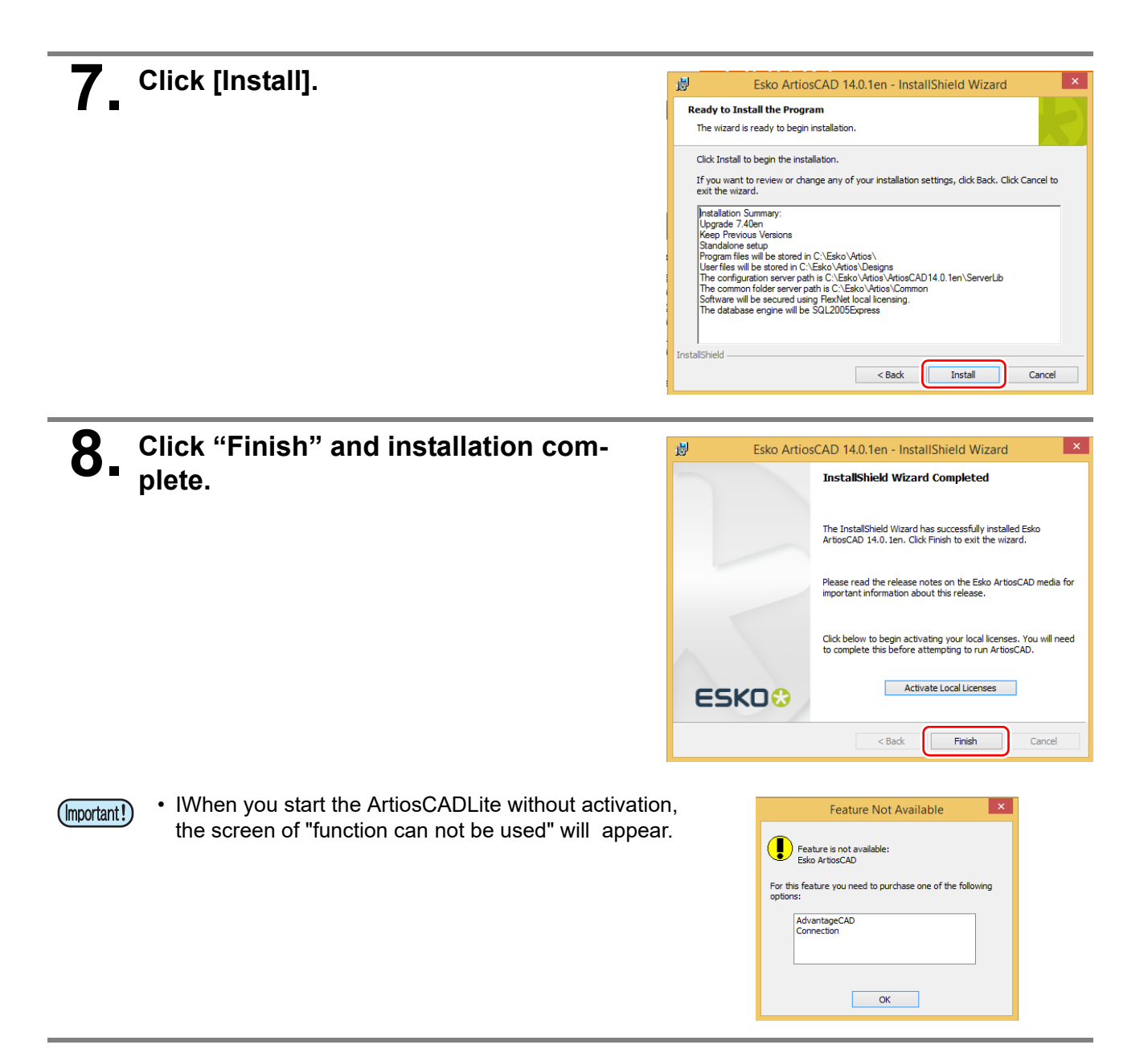

## Activation procedure

After the installation is complete, you can use the ArtiosCAD Designer Solution by performing the activation.

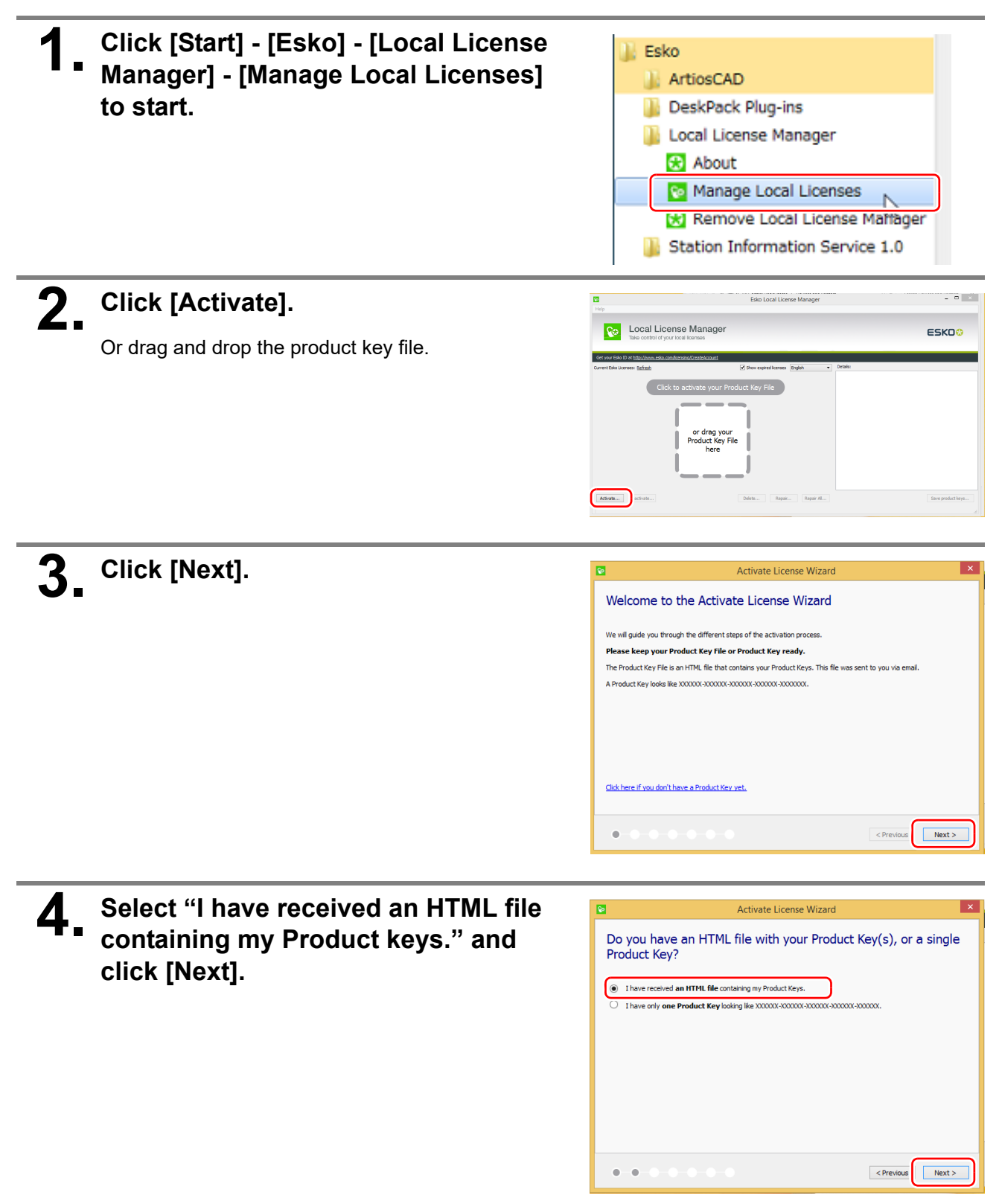

| Click [Browse_1 to select the product                                                                                                   | Activate License Wizard                                                                                                    |
|----------------------------------------------------------------------------------------------------|----------------------------------------------------------------------------------------------------|
| <b>3</b> key file (html type) and click [Next]                                                                                          | - Discon coloritation (JTML 6):                                                                                                    |
| key me (mmi type), and click [Next].                                                                                                    |                                                                                                    |
|                                                                                                    | Click the Browse button and select the HTML file with your Product K                                                                                                    |
| <ul> <li>If you drag and drop a product key file in<br/>step 2, the HTML file has been selected,<br/>so simply click "Next".</li> </ul> |                                                                                                    |
|                                                                                                    |                                                                                                    |
|                                                                                                    |                                                                                                    |
|                                                                                                    | - • • • • • • • • • • • • • • • • •                                                                                                    |
|                                                                                                    |                                                                                                    |
|                                                                                                    | C Open File                                                                                                    |
|                                                                                                    |                                                                                                    |
|                                                                                                    | Organize • New folder III • 🖬 🖬                                                                                                    |
|                                                                                                    | 2 Recent places 2 b1 4/3/2015 1:35 PM                                                                                                    |
|                                                                                                    | Disk 013/2015 12:04 AM                                                                                                    |
|                                                                                                    | 21% This PC     2 Wests (4, A2014, EN 6/13/2015 5/12 AM     2 Wests (4, A2014, EN 6/13/2015 5/12 AM     2 Wests (4, A2014, EN 6/13/2015 5/12 AM                                                                                                    |
|                                                                                                    | Documents     Documents     Documents     Documents     Documents     Documents     Documents     Documents                                                                                                    |
|                                                                                                    | > Weit                                                                                                    |
|                                                                                                    | P 📓 Videos                                                                                                    |
|                                                                                                    | P Ca Local Dok (D)                                                                                                    |
|                                                                                                    | > ⊆a tecarbox (t)                                                                                                    |
|                                                                                                    | File Same v Finduct Kay Files ("Ment "Ment "                                                                                                    |
|                                                                                                    | geen Cancel                                                                                                    |
|                                                                                                    |                                                                                                    |
|                                                                                                    |                                                                                                    |
| <b>b</b> _ Enter Esko ID that is sent by e-mail                                                                                         | Activate License Wizard                                                                                                    |
| from Esko, Inc, enter the password                                                                                                    | Enter your Esko ID                                                                                                    |
| that you set at the time of Esko ID reg-                                                                                                | Felo ID-                                                                                                    |
|                                                                                                    |                                                                                                    |
| istration and aliak [Noxt]                                                                                                    | Password:                                                                                                    |
| istration and click [Next] .                                                                                                    | Password:                                                                                                    |
| istration and click [Next] .                                                                                                    | Password:                                                                                                    |
| istration and click [Next] .                                                                                                    | Password:                                                                                                    |
| istration and click [Next] .                                                                                                    | Password: Encode your password Create a new Esko ID                                                                                                    |
| istration and click [Next] .                                                                                                    | Password: Exercit your password<br><u>Forcet your password</u><br><u>Create a new Edu ID</u>                                                                                                    |
| istration and click [Next] .                                                                                                    | Password:                                                                                                    |
| istration and click [Next] .                                                                                                    | Password:                                                                                                    |
| istration and click [Next] .                                                                                                    | Password:                                                                                                    |
| istration and click [Next] .                                                                                                    | Passivort:                                                                                                    |
| istration and click [Next] .                                                                                                    | Pessivor: Pessivor: Pessiv |
| istration and click [Next] . <b>7.</b> Activation complete                                                                              | Personal control assessed<br>Create a new Esto ID                                                                                                    |
| istration and click [Next] .<br>7. Activation complete                                                                                  | Pressourd: Protocol passend Create a new Esto ID  Activate License Wizard  Activation completed successfully!                                                                                                    |
| istration and click [Next] .<br>7. Activation complete                                                                                  | Pressourd:<br>Protective assessed<br>Create a new Esto ID<br>Activate License Wizard<br>Activation completed successfully!<br>You can now use the following product on this computer:                                                                                                    |
| istration and click [Next] .<br>7. Activation complete                                                                                  | Pressourd:  Previous Datasenord  Create a new Eako ID  Activate License Wizard  Activation completed successfully!  I/ou can now use the following product on this computer: ArtiosCAD 14.0                                                                                                    |
| istration and click [Next] .<br>7. Activation complete                                                                                  | Pessivor:<br>Protective assessed<br>Create a new Esto ID<br>Activate License Wizard<br>Activate License Wizard<br>Vou can now use the following product on this computer:<br>ArtisoCAD 14.0                                                                                                    |
| istration and click [Next] .<br>7. Activation complete                                                                                  | Pressoror:<br>Protect was assessed<br>Create a new Esto ID                                                                                                    |
| istration and click [Next] .<br>7. Activation complete                                                                                  | Previous Previous Previous Previous Next>  Activate License Wizard  Activation completed successfully!  Next> Next> Next |
| istration and click [Next] .<br>7. Activation complete                                                                                  | Previous Desenverd<br>Create a new Esto ID                                                                                                    |
| istration and click [Next] .<br>7. Activation complete                                                                                  | Previous Desenverd<br>Create a new Esto ID                                                                                                    |
| istration and click [Next] .<br>7. Activation complete                                                                                  | Previous Jassened<br>Create a new Esto ID                                                                                                    |
| istration and click [Next] .<br>7. Activation complete                                                                                  | Pressource:<br>Prost vour Datasenord<br>Greate a new Esto ID                                                                                                    |

## Activation (proxy authentication) procedure

This is the activation procedure for the installed PC which is not connected to the network.

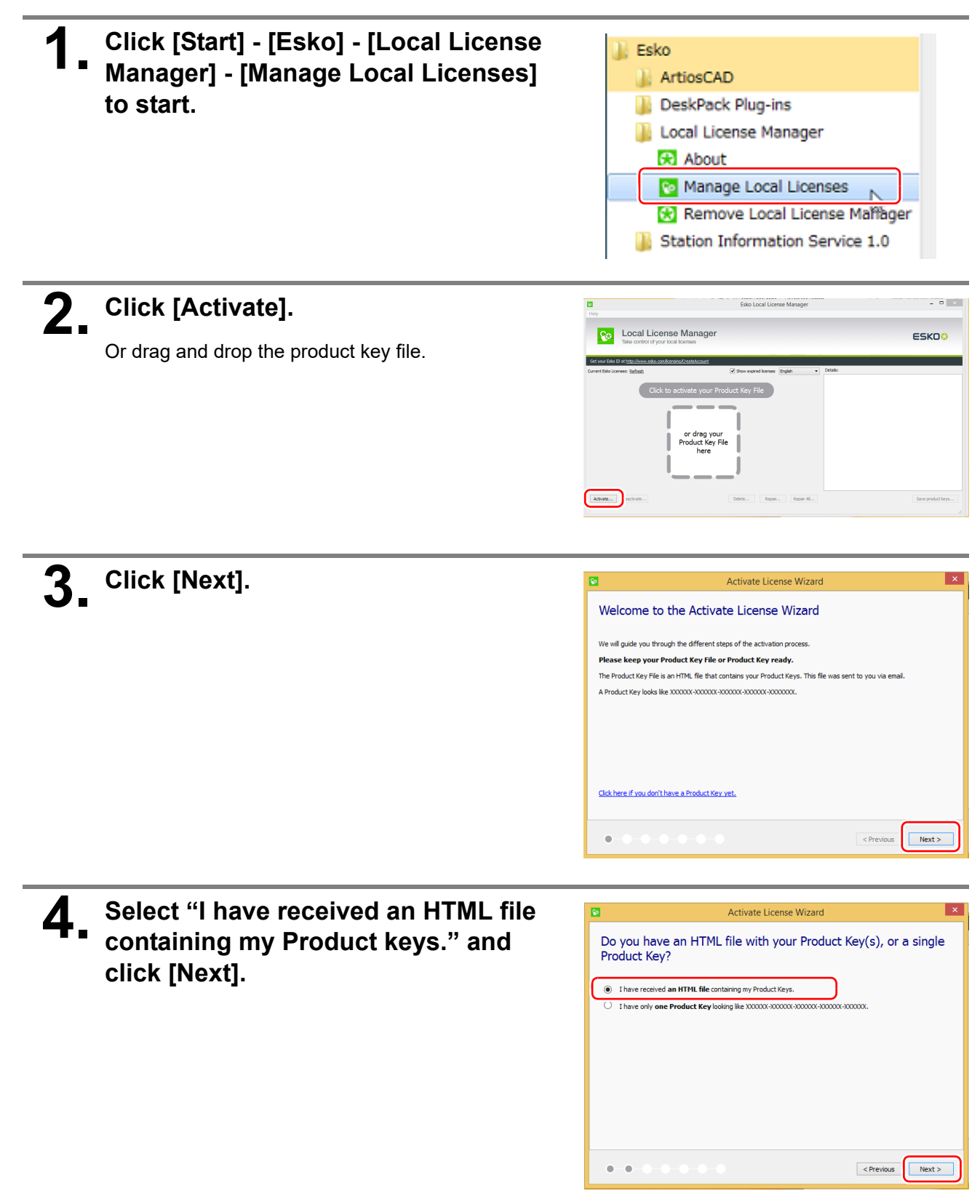

| <b>C</b> lick [Browse] to select the product                                                                                                    | Activate License Wizard                                                                                                    |
|----------------------------------------------------------------------------------------------------|----------------------------------------------------------------------------------------------------|
| key file (html type), and click [Next].                                                                                                    | Please select the HTML file                                                                                                    |
|                                                                                                    | Click the Browne hutten and edect the LTM Sile with your Deadurt K                                                                                                    |
| <ul> <li>If you drag and drop a product key file in<br/>step 2, the HTML file has been selected,<br/>so simply click "Next".</li> </ul>                                                                                         | Bowse                                                                                                    |
|                                                                                                    |                                                                                                    |
|                                                                                                    | • • • • • • • • • • • • • • • • •                                                                                                    |
|                                                                                                    | D Open File                                                                                                    |
|                                                                                                    | (e) (e) + † (file + Creating + (e) (f)) Search Desimp (p)                                                                                                    |
|                                                                                                    | Organize • New folder 🛛 🖬 • 🛄 📦                                                                                                    |
|                                                                                                    | Counteeds     Name     Date modified     Recent places     and     and        |
|                                                                                                    | Creative Cloud Fr. DM64 8/15/2015 12/20 AM                                                                                                    |
|                                                                                                    | Sector     Sector     |
|                                                                                                    | Documents     Oroductiony Mod     Documents     Documents                                                                                                    |
|                                                                                                    | Weic     Polen                                                                                                    |
|                                                                                                    | Videos<br>Escal Ook (C)                                                                                                    |
|                                                                                                    | Casteol Dek (D)                                                                                                    |
|                                                                                                    | - Returns v. K                                                                                                    |
|                                                                                                    | File game v Product Key Files (* Moni * Moni *                                                                                                    |
|                                                                                                    |                                                                                                    |
|                                                                                                    | Spen Canod                                                                                                    |
| 6. If the PC is not connected to the net-<br>work, select [Activate via another<br>online computer]and then click the<br>[Next] button.                                                                                         | Activate License Witard  Activate License Witard  Cornect without a proxy server  Use a proxy server  Use a proxy server  Password: Password: Pas |
| 6. If the PC is not connected to the net-<br>work, select [Activate via another<br>online computer]and then click the<br>[Next] button.                                                                                         |                                                                                                    |
| <ul> <li>6. If the PC is not connected to the network, select [Activate via another online computer]and then click the [Next] button.</li> <li>7. Select "Step1: Save an activation</li> </ul>                                  | Activate License Wizard                                                                                                    |
| <ul> <li>6. If the PC is not connected to the network, select [Activate via another online computer] and then click the [Next] button.</li> <li>7. Select "Step1: Save an activation request file" and click [Next].</li> </ul> | Activate License Wizard   Connect without a proxy server   Use a proxy server   Use a proxy server   Use a proxy server   Use herricate   User Name:   Password:   Activate via another online computer   Activate License Wizard   Censes     Censes   Activate License Wizard   Censes                                                                                                    |
| <ul> <li>6. If the PC is not connected to the network, select [Activate via another online computer]and then click the [Next] button.</li> <li>7. Select "Step1: Save an activation request file" and click [Next].</li> </ul>  | Activate License Wirard      Ornect without a proxy server       Ornect without a proxy server       Ornect without a proxy server       Ornect without a proxy server       Ornect without a proxy server       Ornect without a proxy server       Ornect without a proxy server       Ornect without a proxy server       Ornect without a proxy server          Ornect without a without proxy server                                                                                                    Ornect without Internet connection  Ornection      Ornection without Internet connection  Ornection without propose in  Ornection without propose in  Ornection without propose in  Ornection without propose in  Ornection without propose in  Ornection without propose in  Ornection without propose in  Ornection without propose in  Ornection without propose in  Ornection without propose in                                                                                                    |

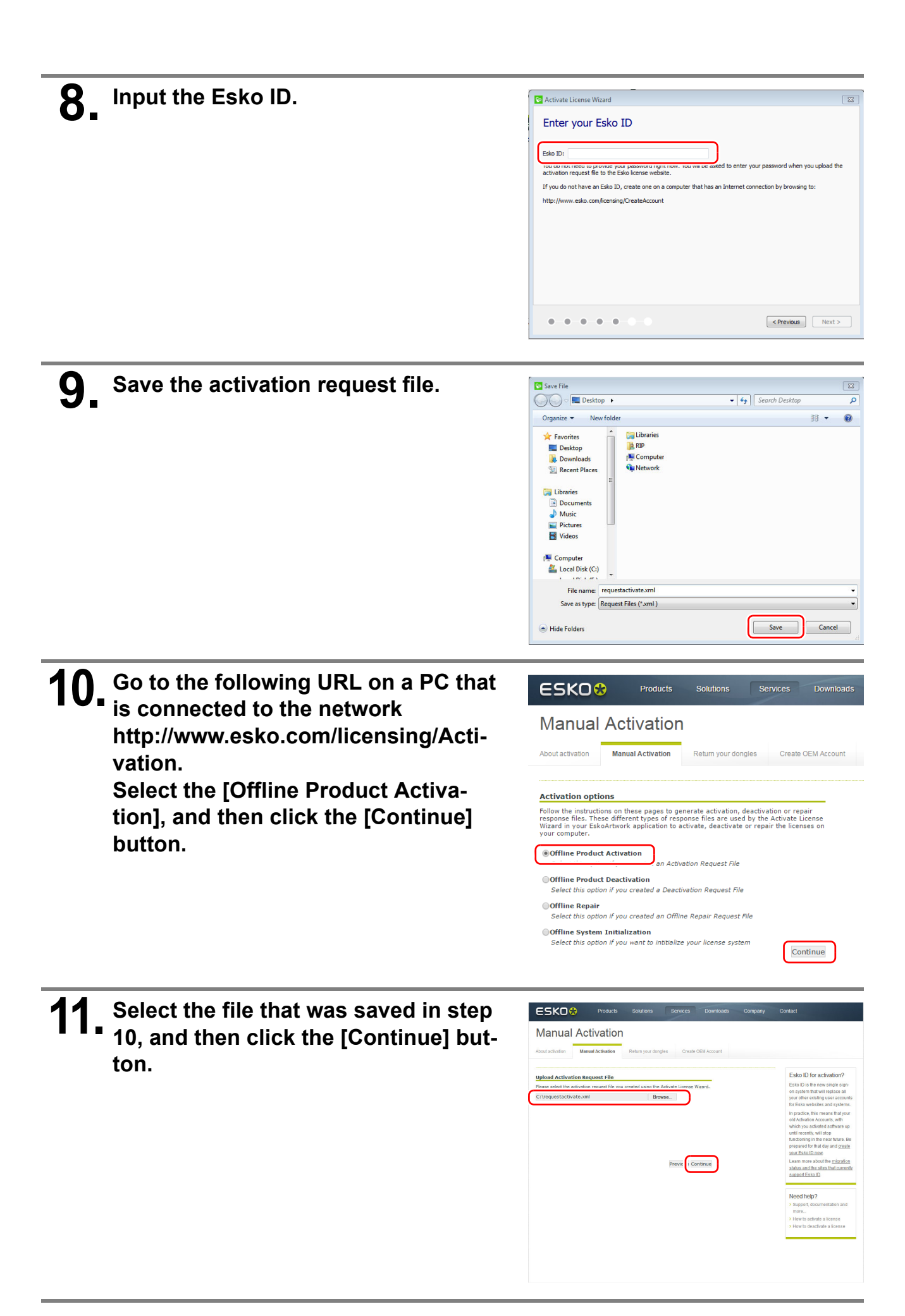

| <b>12.</b> For Esko ID that you entered in step 9<br>is displayed, enter the password and<br>click the [Continue] button.                                               | Products       Solutions       Services       Downloads         Manual Activation       Manual Activation       Return your dongtes       Create OEM Account         About activation       Manual Activation       Return your dongtes       Create OEM Account         Customer Login                                                                                                    |
|----------------------------------------------------------------------------------------------------|----------------------------------------------------------------------------------------------------|
|                                                                                                    | Previou                                                                                                    |
| <b>13.</b> Make sure that the activation on the Web has been completed, and then click the [Continue] button.                                                           | Products Solutions Services Downloads   Description:   About activation Manual Activation Return your dongles Create OEM Account   Centime Product   Confirm Product Return your dongles Create OEM Account   Confirm Product   Activation request you submitted is for the following product.     ArtiosCAD 14.0   ArtiosCAD 14.0   ArtiosCAD 14.0   ArtiosCAD 14.0   ArtiosCAD 14.0   ArtiosCAD 14.0   ArtiosCAD 14.0   ArtiosCAD Designer   ArtiosCAD Designer   ArtiosCAD Builder   This is the product you wish to activate, click Continue. If this in the product you wish to activate, click Continue. Frevior Continue: |
| <b>14.</b> Click the [Download] button, and then save the result of the activation in the file.                                                                         |                                                                                                    |
| 15. Perform the steps 2-7 on the PC you have installed ArtiosCAD Designer Solution.<br>[Step2: Select Load the activation response file], and then click [Next] button. | Activate License Wizard  Activation without Internet connection  Step 1: Save an activation request file We will first give you an activation request file to upload to the Eako license website on any computer with Step 2: Load the activation response file Wryou completed usep 1 and newe your activates file ready, you can now activate your license.  Previous  Previous  Next >                                                                                                    |

| <b>16.</b> Click [Browse] button, and then<br>select the activation response file that<br>you saved in step 15.<br>Click [Next] button. | Activate License Wizard  Load your activation response file  Celerit file activation resonance file una resonance file an advette  C:/response.xml  Provide: Next >  Next >                                                                                                    |
|----------------------------------------------------------------------------------------------------|----------------------------------------------------------------------------------------------------|
| <b>17.</b> Activation is now complete.                                                                                                  | Activate License Wizard  Activate License Wizard  Activation completed successfully!  To can now use the following product on this computer:  Attock/D 14.0  Attock/D 2000 context on Nas  Artosck/D Connection Nas  Artosck/D Designer  Attock/D Designer  After you dose this Wizard, a backup of your current licenses will automatically be saved in Documents: You can copy this backup file to a safe boatoon, so you can restore your licenses later (e.g. after a disk failure).  Firsth |

## Activation release procedure

 Click [Start] - [Esko] - [Local License
 Manager] - [Manage Local Licenses] to start.

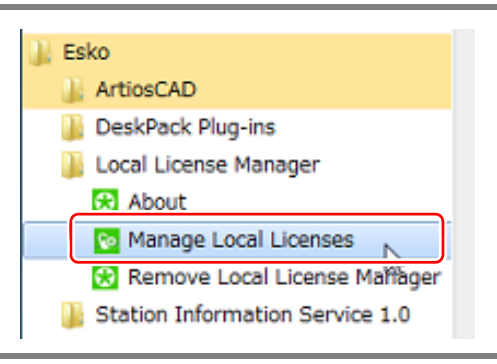

2. While "ArtiosCAD" in the selected state, click [Deactivate] button.

| Local Licens<br>Take control of your lo            | <b>se Mana</b><br>Ical licenses | ger        |                   |         |               |
|----------------------------------------------------|---------------------------------|------------|-------------------|---------|---------------|
| Get your Esko ID at <u>http://www.esko.com/lic</u> | ensing/CreateAcco               | <u>unt</u> |                   |         |               |
| urrent Esko Licenses: <u>Refresh</u>               |                                 |            | Show expired lice | enses   | English       |
| roduct                                             | ۵                               | Status     | License Period    | Re      | emaining Days |
| ArtiosCAD                                          |                                 |            |                   |         |               |
| ArtiosCAD 14.0                                     | ۵.                              | Active     | Time-limited      | 27      |               |
| ArtiosCAD Builder                                  | 4                               | Active     | Time-limited      | 27      |               |
| ArtiosCAD Connection Plus                          | <b>A</b>                        | Active     | Time-limited      | 27      |               |
| ArtiosCAD Designer                                 | <u>A</u>                        | Active     | Time-limited      | 27      |               |
| ArtiosCAD Layout Tools                             |                                 | Active     | Time-limited      | 27      |               |
| ArtiosCAD StyleMaker                               | ۸                               | Active     | Time-limited      | 27      |               |
| Activate                                           |                                 |            | Delete            | Repair. | Repair All.   |

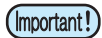

When more than one of ArtiosCAD DS is already installed on a single PC.

• Open the product key file of the version that you want to cancel activation, and select only the key to cancel.

(If you choose by holding down the Ctrl key, you can select more than one.)

| 0 2 2                                                                     |                                                                                                    |                                      |                                                        |                                            |
|---------------------------------------------------------------------------|----------------------------------------------------------------------------------------------------|--------------------------------------|--------------------------------------------------------|--------------------------------------------|
| 🔄 🕢 🖉 C:WUsersWyurina_takamun ,D + C 🖉 Saved product keys 🗴 📃 🙆           |                                                                                                    |                                      |                                                        |                                            |
| The following products were deactivated on 01/21/2016 10:39:27            |                                                                                                    |                                      |                                                        |                                            |
| Type Of License: Local                                                    | Ento Local Loanse Mehager<br>Belp                                                                                                    |                                      |                                                        |                                            |
| ArtiosCAD 14.0<br>Product Key: AACALI-BACAAS-10Cx94-BFgsAu-KxtFeL         | Control License Ma                                                                                                    | nager                                |                                                        |                                            |
| ArtiosCAD Builder                                                         | Get your Eaks ID at http://www.auka.com/formante/G                                                                                                    | natebooant                           |                                                        | -10                                        |
| Product Key: AR0430-BACAAS-180x94-BFgjit-M0xmd1                           | Product                                                                                                    | A 55264                              | License Period                                         | Remaining Days                             |
| ArtiosCAD Connection Plus Product Key: AR0x89-BACAAS-18Cx94-BFq8J9-182800 | ArtiosCAD     ArtiosCAD 14.0     ArtiosCAD 14.0     ArtiosCAD Builder     ArtiosCAD Builder     ArtiosCAD Builder     ArtiosCAD Builder     ArtiosCAD Builder           | Active<br>Active<br>Active<br>Active | Permanent<br>Permanent<br>Time-limited<br>Time-limited | Unimited<br>Unimited<br>285<br>285         |
| ArtiosCAD Designer Product Key: [AR0303-BACAAS-10CK94-BESY2A-DEEV25]      | Antional connection Plan     Address BackAS-Inckee Brights-In-     AntiosCAD Connection Plan 14.1     AntiosCAD Connection Plan 14.1     AntiosCAD Connection Plan 14.1 | Active<br>Active<br>Active           | Ferniorent<br>Time-limited                             | Unimited<br>203<br>203                     |
|                                                                           | ARODO-BACAS-DOOH-BESY2A-0E-                                                                                                    | Active<br>Active                     | Time-Imited<br>Permonent                               | 283 to Universitied<br>283<br>Universitied |
| •                                                                         | Actuals Deschots                                                                                                    |                                      | Date:                                                  | Pecar, 1 (Pecar Al                         |
|                                                                           | Constant (constant)                                                                                                    |                                      | Lotter. ] L.                                           | and I failed                               |

|            | Click [Next].                                         | Deactivate License Wizard                                                                                                    |
|------------|-------------------------------------------------------|----------------------------------------------------------------------------------------------------|
| <b>J</b> . |                                                       | Welcome to the Deactivate License Wizard                                                                                                    |
|            |                                                       | We will guide you through the different steps to deactivate the license on this computer.                                                                                                    |
|            |                                                       | Deactivating the license on this computer will allow you to activate it on another computer.                                                                                                    |
|            |                                                       |                                                                                                    |
|            |                                                       |                                                                                                    |
|            |                                                       |                                                                                                    |
|            |                                                       |                                                                                                    |
|            |                                                       |                                                                                                    |
|            |                                                       | •-•-•                                                                                                    |
|            |                                                       |                                                                                                    |
| Λ          | Click the [Save] button, and then                     | Deactivate License Wizard                                                                                                    |
| <b>4</b> . | save the file of product key.                         | Save a file with your Product Keys                                                                                                    |
|            |                                                       | These even this file to your computer.                                                                                                    |
|            | The product key file will be required to activate the | Save                                                                                                    |
|            | license on another PC. Please keep it carefully.      |                                                                                                    |
|            |                                                       |                                                                                                    |
|            |                                                       |                                                                                                    |
|            |                                                       |                                                                                                    |
|            |                                                       |                                                                                                    |
|            |                                                       |                                                                                                    |
|            |                                                       | • • • •                                                                                                    |
|            |                                                       |                                                                                                    |
| 5          | Activation release has been com-                      | Ocactivate License Wizard                                                                                                    |
| 5.         | Activation release has been com-                      | Deactivate License Wizard  Deactivation completed successfully!                                                                                                    |
| 5.         | Activation release has been completed.                | Deactivate License Waard      Deactivation completed successfully!      Tou can now activate the following product on another computer                                                                                             |
| 5.         | Activation release has been completed.                |                                                                                                    |
| 5.         | Activation release has been completed.                |                                                                                                    |
| 5.         | Activation release has been completed.                |                                                                                                    |
| 5.         | Activation release has been completed.                | Certivate License Wizard  Certivation completed successfully!  You can now activate the following product on another computer  Artisc/AD 14:0  Artisc/AD Layout fools  Artisc/AD Designer                                          |
| 5.         | Activation release has been completed.                | Cectivate License Waard  Deactivation completed successfully!  No. cn now advate the following product on another computer  ArtosCAD 14:0  ArtosCAD 14:0  ArtosCAD Longoli Tools  ArtosCAD Designer:                               |
| 5.         | Activation release has been completed.                | Ceactivate License Wizard  Ceactivation completed successfully!  Vou can now setivate the following product on another computer  Attoc:AD 14.0  Attoc:AD 14.0  Attoc:AD Layout Tools  Attoc:AD Connection Plus  Attoc:AD Designer: |

## Deactivation (proxy authentication) procedure

This section describes the deactivation procedure for when the installation PC is not connected to the network.

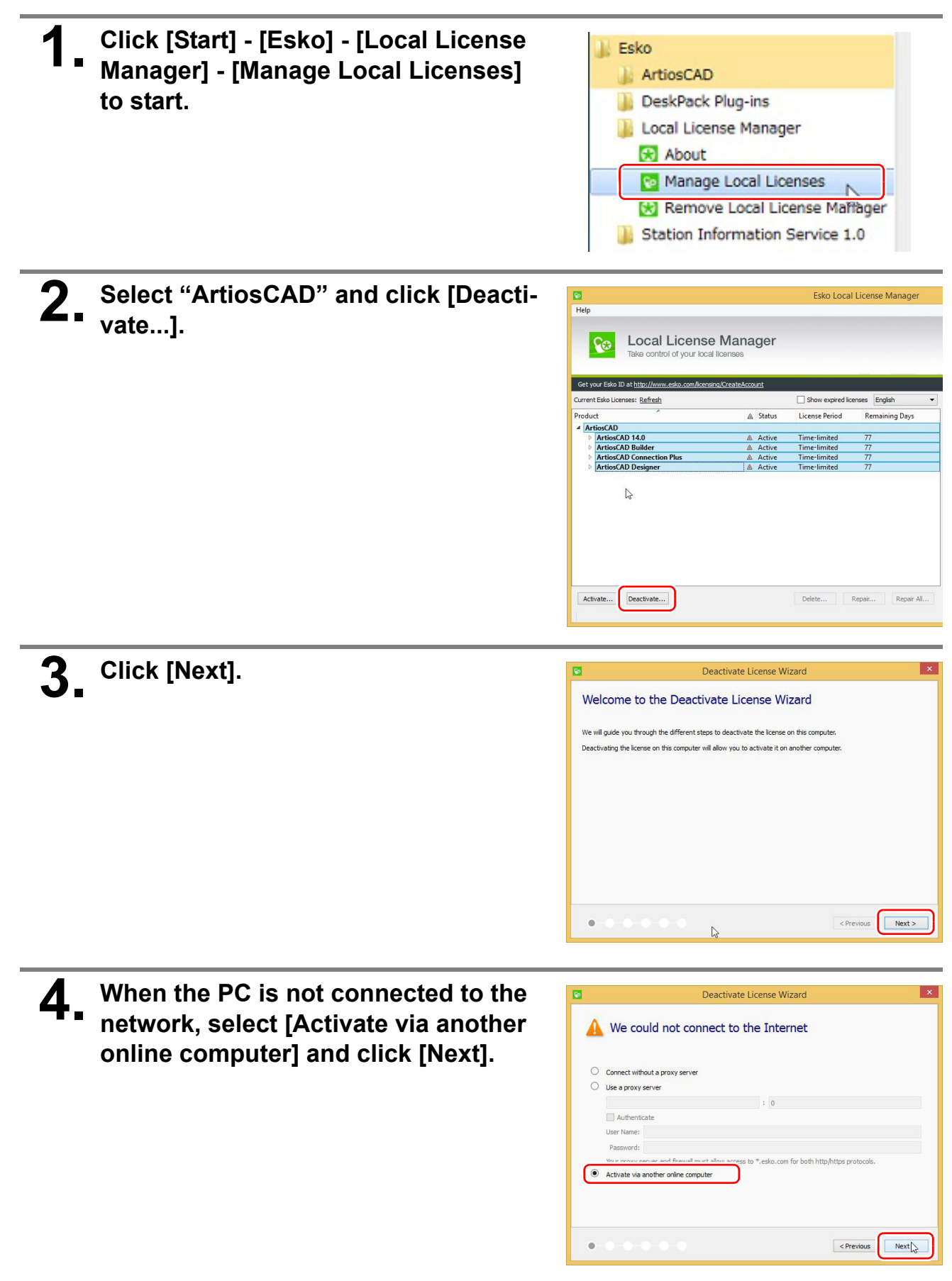

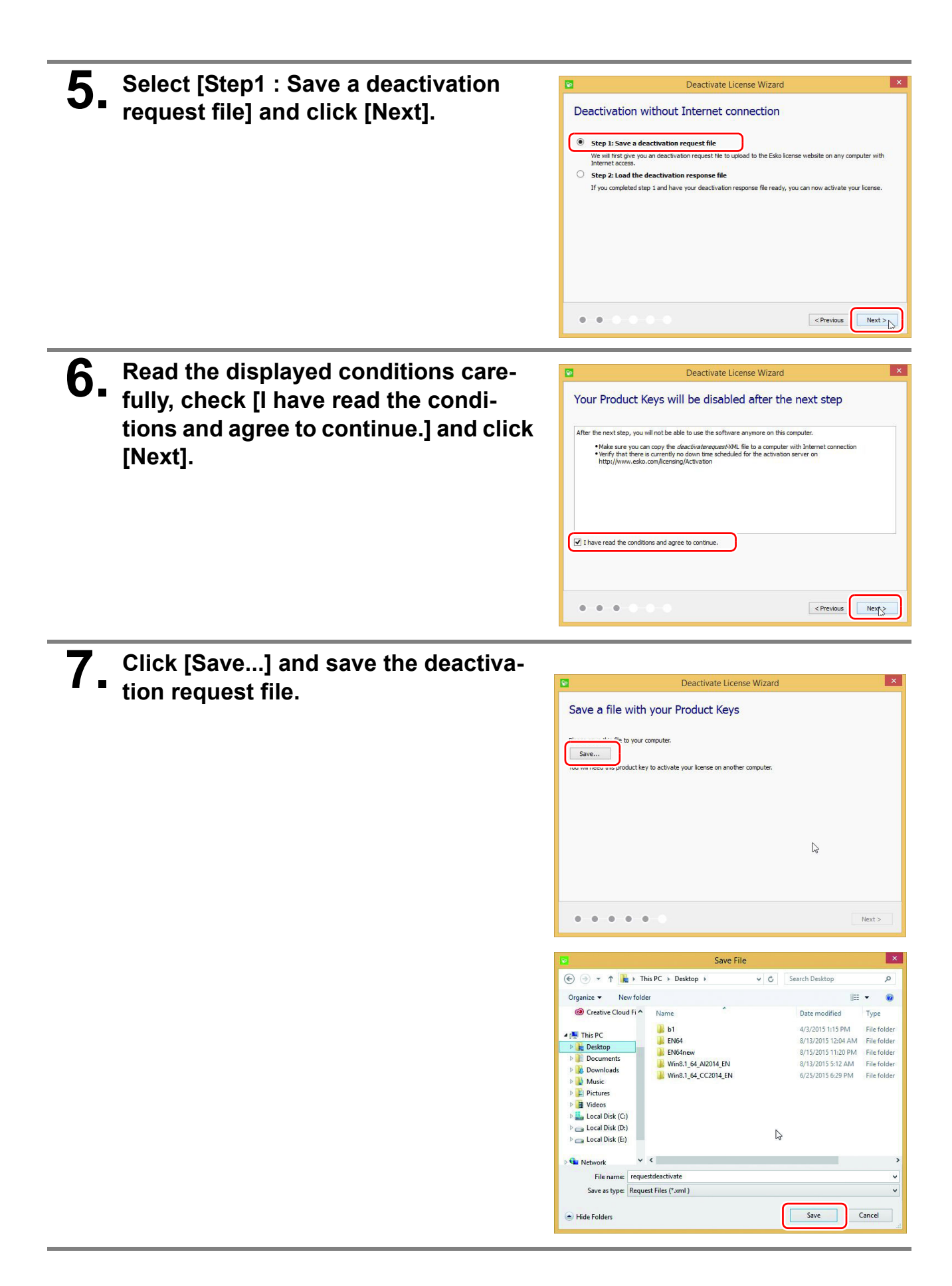

| 8. Access the URL below from a computer that is connected to the network.                                 | Products v Solutions v Downloads v Company v Contact Support v                                                                                                    |
|----------------------------------------------------------------------------------------------------|----------------------------------------------------------------------------------------------------|
| Select "Http://www.esko.com/licensing/Activation<br>[Offline Product Deactivation]" and click [Continue]. | Support Overview Product Documentation Downloads & Licenses Training Contact Esto Support                                                                                                    |
|                                                                                                    | Activate on the spage to generate activation, deactivation or repair<br>response files. These different types of response files are used by the Activate License<br>Wazard in your Estabethener's application to activate, deactivate or repair the licenses on<br>your computer. |
|                                                                                                    | Offline Product Activation Select this option if you created an Activation Request File Offline Product Deactivation Jenes Sina Spont II you strategy a selectivation Request File Offline Repair Select this option if you created an Offline Repair Request File                |
|                                                                                                    | Offline System Initialization<br>Select this option if you want to initialize your license system                                                                                                    |
| <b>9</b> Select the file that you saved in step 7 and click [Continue]                                    |                                                                                                    |
| and click [continue].                                                                                     | Products Solutions Downloads Company Contact Support                                                                                                    |
|                                                                                                    | Support Overview Product Documentation Downloads & Licenses Training Contact Esko Support                                                                                                    |
|                                                                                                    | Activate offline                                                                                                    |
|                                                                                                    | Upload Deactivation Request File Please select the deactivation result file you created using the Activate License Wizard. C:\Users\rip-pc\Desktop\requestdeactivate.x Browse                                                                                                    |
|                                                                                                    | Previo i Contique                                                                                                    |
| <b>10</b> Make sure that the online deactivation                                                          |                                                                                                    |
| is complete and click [Continue].                                                                         | $\label{eq:products} V  Solutions \lor  Downloads \lor  Company \lor  Contact  Support \lor$                                                                                                    |
|                                                                                                    | Downloads And Licenses                                                                                                    |
|                                                                                                    | Support Overview Product Documentation Downloads & Licenses Training Contact Esko Support Activate offline                                                                                                    |
|                                                                                                    | Confirm Product                                                                                                    |
|                                                                                                    | ArtiosCAD 14.0<br>ARDh.LI-BACAAS-INmi94-BFecVr-1fMYFA                                                                                                    |
|                                                                                                    | ArtiosCAD Duilder<br>ARD4/0-BACAAS-ISmi94-BF24N0-K2bwm9<br>ArtiosCAD Connection Plus<br>ActiosCAD Connection Plus                                                                                                    |
|                                                                                                    | ArtiosCAD Designer<br>ARD330-BACAAS-1Rmi94-BF04ww-CDpRgF                                                                                                    |
|                                                                                                    | If this is the product you wish to deactivate, click Continue.<br>If this is not the product you wish to activate, click Previous and upload an other<br>activation request file.                                                                                                 |

| Click [Download] and save the file                        | CSKO C English V                                                                                                    |                 |
|-----------------------------------------------------------|----------------------------------------------------------------------------------------------------|-----------------|
| with deactivation results.                                | $\label{eq:compared} Products \lor  Solutions \lor  Downloads \lor  Company \lor  Contact  Support \lor$                                                                                                    |                 |
|                                                           | Downloads And Licenses                                                                                                    |                 |
|                                                           | Support Overview Product Documentation Downloads & Licenses Training Conta                                                                                                    | ct Esko Support |
|                                                           | Activate offline                                                                                                    |                 |
|                                                           | Deactivation Result                                                                                                    |                 |
|                                                           | You have now completed the necessary steps for uploading the deactivation request file.                                                                                                    |                 |
|                                                           | To finalize the deactivation, you need to load the deactivation response file you<br>downloaded from this page in the Activate License Wizard. This will deactivate your                                                                                                    |                 |
|                                                           | Return to the activation options                                                                                                    |                 |
|                                                           | ArtiosCAD 14.0                                                                                                    |                 |
|                                                           | AUGSCAD Solucier<br>ARD:N0-BACAAS-1Qmi94-BFeebu-HUHncE<br>ARD:N0-BACAAS-1Qmi94-BFeebu-HUHncE                                                                                                    |                 |
|                                                           | ARD330-BACAAS-1Rmi94-BF04ww-CDpRgF<br>ArtiosCAD Designer                                                                                                    |                 |
| <b>12</b> On the PC with ArtiosCAD Designer               | Deactivate License Wizard                                                                                                    | ×               |
| Solution installed, carry out steps 2 to                  | Deactivation without Internet connection                                                                                                    |                 |
| 4.                                                        | Step 1: Save a deactivation request file                                                                                                    |                 |
| Select [Step 2 : Load the deactivation response file] and | We will hits dive you an oeactivation requests the full coupled to the two increase website on any compu-<br>tive will hits dive you and oeactivation requests the full coupled to the two increase website on any compu-<br>(), Step 2: Load the deactivation requests the full coupled to the two increases website on any compu-<br>tive two increases and the deactivation requests the full coupled to the two increases website on any compu-<br>tive two increases and the deactivation requests the full coupled to the two increases website on any compu-<br>tive two increases and the deactivation requests the full coupled to the two increases website on any compu-<br>tive two increases and the deactivation requests the full coupled to the two increases website on any computed to the two increases and the two increases and the t | icense          |
| click [Next].                                             | י איז איז באוקארגע אניין א איז איז איז איז איז איז איז איז איז א                                                                                                    |                 |
|                                                           |                                                                                                    |                 |
|                                                           |                                                                                                    |                 |
|                                                           |                                                                                                    |                 |
|                                                           | Previous                                                                                                    | Next >          |
| <b>12</b> Click [Browse], select the deactiva-            | Deactivate License Wizard                                                                                                    | ×               |
| tion response file you saved in step 11                   | Load your Deactivation response file                                                                                                    |                 |
| and click [Next].                                         | Select the deactivation response file you received for the file of the select of the select of the s             |                 |
|                                                           |                                                                                                    |                 |
|                                                           |                                                                                                    |                 |
|                                                           |                                                                                                    |                 |
|                                                           |                                                                                                    |                 |
|                                                           |                                                                                                    |                 |
|                                                           | <pre></pre>                                                                                                    | Next            |
| <b>1</b> The deactivation is now complete                 | Descrivita licere Wizard                                                                                                    | ×               |
| Click [Finish] to close the Wizard.                       | Deactivation completed successfully!                                                                                                    |                 |
|                                                           | You can now use the following product on another computer:                                                                                                    |                 |
|                                                           | ArtiosCAD 14.0<br>ArtiosCAD Builder<br>ArtiosCAD Connection Plus                                                                                                    |                 |
|                                                           |                                                                                                    |                 |
|                                                           |                                                                                                    |                 |
|                                                           | After you close this Wzard, a backup of your current licenses will automatically be saved in Documents<br>copy this backup file to a safe location, so you can restore your licenses later (e.g. after a clock failure)                                                                                                    | . You can       |
|                                                           |                                                                                                    |                 |
|                                                           | ••••                                                                                                    | Finish          |

## Initial Setting of ArtiosCAD Designer Solution

Before start ArtiosCAD Designer Solution, set the working environment.

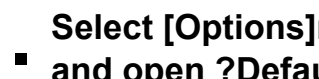

Select [Options]menu - [Defaults...] and open ?Defaults?dialog.

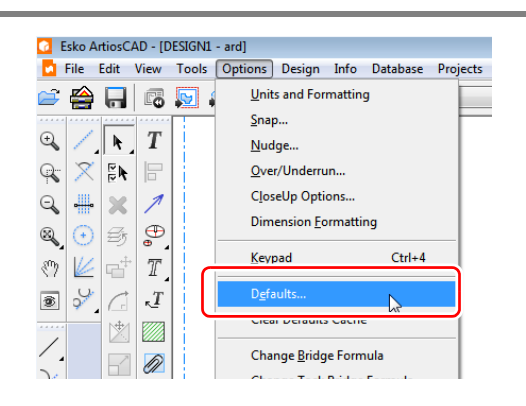

#### 2. Set the unit to be used(Inches / Millimeters).

- (1) Select [Startup Default] [Units and formatting] from [Shared Defaults], and double-click to open.
- (2) Select the unit to be used and click [OK] button.

The unit is possible to check and change in the upper right of the main dialog.

| Units and formatting                             | Units and formatting × |
|--------------------------------------------------|------------------------|
| Units<br>Inches<br>Millimeters<br>Decimal Places | Format                 |
|                                                  | OK Cancel Apply        |

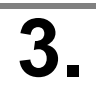

## Set the screen color of the work

- (1) Select [Design defaults] [Screen color] from [Shared Defaults] and double click to open.
- (2) Select the screen color to be used from the list, and then click the [OK] button.

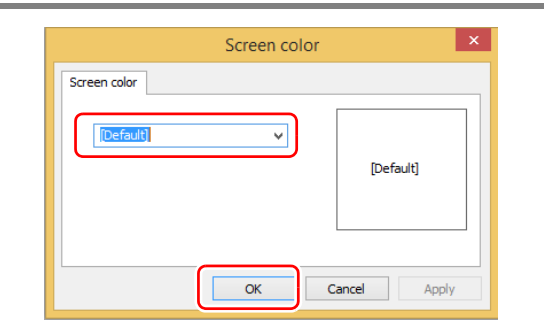

# **4** Set the frequently used line type to select in the main dialog.

- (1) Select [Design defaults] [Default Line Type Set] from [Shared Defaults] and double-click to open.
- (2) Select the line type to be used and click [Add to default set]. It will be added to [Default Line Type Set]

Line type that is added will be able to be selected in the line type list in the top of the main dialog.

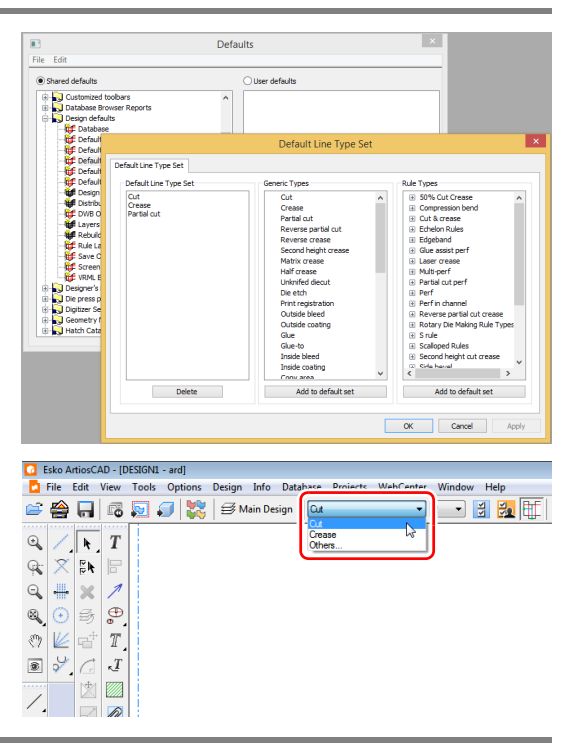

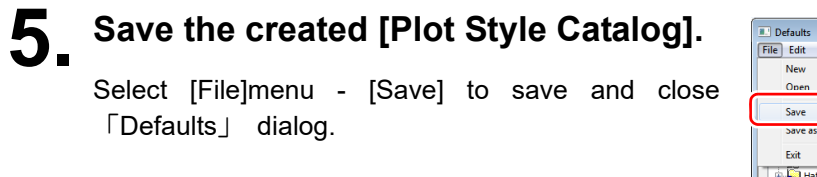

| Defaults              |                 |  |
|-----------------------|-----------------|--|
| File Edit             |                 |  |
| New Open              | O User defaults |  |
| Save Defaults         | •               |  |
| Exit Catalog          |                 |  |
| Hatch Catalog         |                 |  |
| Inforce forming rable | E               |  |

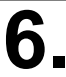

### Exit ArtiosCAD Designer Solution

The settings will be effective from the next start up.

## How to Migrate to New Version of Artios CAD Designer Solution

This section describes the procedure for migrating from a previous version of ArtiosCAD DS to a new version of ArtiosCAD DS.

If you already have installed ArtiosCAD DS on the PC, you can take over the configuration of an existing version to the new version at the time of the new version installation.

# Install the new version of ArtiosCADDS.

- (1) Perform steps 1 through 5 in "Installation procedure" page 1 in Installation Guide.
- (2) Select "Please copy the configuration from this version", and select the version of Artios-CAD DS which you want to take over the setting from the list.
  - If there is no need to take over the setting, and install in the default configuration (the initial state), please select the "Please use the default configuration".
- (3) ON or OFF the check box of "Change the previous installation settings", and then click the [Next].
  - ON: You can select the installation location of ArtiosCAD DS.
  - OFF: Install the ArtiosCAD DS in the same folder as the old version.
- (4) Perform steps 6 to 8 of "installation instructions" in Installation Guide.
  - If the check box of "Change the previous installation settings" is OFF, then skip the step 6.

| d)                                   | ArtiosCAD 14.1.1 - InstallShield Wizard                                                          | ×      |
|--------------------------------------|--------------------------------------------------------------------------------------------------|--------|
| Configura<br>Use the d<br>from a pre | tion Source<br>efault configuration for this version, or copy the configuration<br>mous version? | K      |
| Please sei                           | ect a configuration source.                                                                      |        |
| Oue                                  | e the default configuration                                                                      |        |
|                                      | py the configuration from this version;                                                          |        |
|                                      | 40.1                                                                                             | n      |
| Ļ                                    |                                                                                                  | 1      |
|                                      |                                                                                                  |        |
|                                      |                                                                                                  |        |
| C                                    |                                                                                                  |        |
|                                      | Change previous installation settings                                                            |        |
| InstalShield                         |                                                                                                  |        |
|                                      | < gadk                                                                                           | Cancel |

# $\mathbf{2}_{-}$ Clear the activation of the old version of ArtiosCAD DS.

For the deactivation methos, please refer to the "Activation release procedure" page 11 and "Deactivation (proxy authentication) procedure" page 13 in Installation Guide.

3.

### Uninstall the old version of ArtiosCAD DS.

- (1) Open the [Control Panel] [Uninstall a program].
- (2) Right-click the ArtiosCAD DS version that you want to uninstall, and select [Uninstall].

• You will not be able to restore the settings of ArtiosCAD DS you've uninstalled. Please make sure the version.

### Activation of the new version of ArtiosCAD DS.

For the activation methos, please refer to the "Activation procedure" page 4 and "Activation (proxy authentication) procedure" page 6 in Installation Guide. Transition to the new version of ArtiosCAD is completed.